Strapazon

Flour

Strapazor

# 5. Fiches outils Microsoft Project / GanttProject

20

0

Informations

sur le projet

# Microsoft Project

# **1. Charger Project**

Charger Project

puis faire défiler les applications et - Cliquez sur le bouton sélectionner Project.

# Quitter Project

- Cliquez sur la case fermeture  $\stackrel{[\times]}{=}$  de Proiect.

# 2. Paramétrer la date de début

- Cliquez sur l'onglet Projet - Informations sur le projet...

Saisissez la date du début du projet.

| Informations sur le p             | rojet pour 'Projet1'    |   |                 |              | × |
|-----------------------------------|-------------------------|---|-----------------|--------------|---|
| Date de <u>d</u> ébut :           | Ven 31/01/20            | ~ | Date actuelle : | Sam 01/02/20 | ~ |
| Date de fin :                     | Ven 31/01/20            |   | Date d'état :   | NC           | ~ |
| P <u>r</u> évisions à partir de : | Date de début du projet | ~ | Calendrier :    | Standard     | ~ |
|                                   |                         |   |                 |              |   |

- Cliquez sur OK.

# 3. Saisir et organiser la liste des tâches

# Saisir les tâches

- Cliquez dans la colonne Nom de la tâche et saisissez son libellé, puis cliquez dans la colonne Durée et paramétrer la durée de la tâche en jours enfin indiquez la tâche antérieure éventuelle.

|   | 0 | Moc<br>Tâcł 🗸 | Nom de la tâche 👻   | Durée 👻 | Début 👻      | Fin 👻        | Prédécesseui 🗸 |
|---|---|---------------|---------------------|---------|--------------|--------------|----------------|
| 1 |   | ->            | Casser les cloisons | 2 jours | Ven 31/01/20 | Lun 03/02/20 |                |
| 2 |   | ⇒             | Déblayer les gravas | 1 jour  | Mar 04/02/20 | Mar 04/02/20 | 1 ~            |

⇒ La date de début et de fin de la tâche est adaptée.

## Insérer une tâche

- Cliquez-droit sur le bouton de la ligne au-dessus de laquelle insérer une tâche et sélectionnez Insérer une tâche.

# Déplacer une tâche

- Cliquez sur le bouton situé à gauche de la tâche puis cliquez-glissez le bouton vers le haut ou vers le bas.

#### Nom de la tâche 6 Casser les cloisons Déblayer les gravats

### Supprimer une tâche

- Cliquez-droit sur le bouton de sélection de la tâche et cliquez Supprimer la tâche.

# 4. Organiser les tâches en phases

Définir un niveau de regroupement

|                  | Nom de la tâche                 | Durée 👻 |  |
|------------------|---------------------------------|---------|--|
|                  | <ul> <li>Maçonnnerie</li> </ul> | 6 jours |  |
| Groupe de taches | Casser les cloisons             | 2 jours |  |
| Liste des tâches | Déblayer les gravas             | 1 jour  |  |
|                  | Construire nouvelles cloisons   | 3 jours |  |

- Cliquez sur l'onglet Tâche.
- Saisissez sur une nouvelle ligne le nom du groupe puis glissez le nom du groupe au-dessus des tâches à grouper.
- Sélectionnez par cliqué-glissé les tâches à insérer dans le groupe puis cliquez sur l'outil Abaisser

# Supprimer un niveau de regroupement

- Cliquez sur l'onglet Tâche.
- Sélectionnez par cliqué-glissé les tâches à dégrouper.
- ← - Cliquer sur l'outil Hausser

# Afficher/masquer le détail d'un regroupement

- Cliquez sur le bouton [ > ] pour développer les tâches.
- Maconnnerie Casser les cloisons
- Cliquer sur le bouton [4]pour masquer les tâches.
- - Paramétrer les jours et horaires de travail
  - Activez l'onglet Projet.
  - Cliquez sur l'outil Modifier les horaires de travail

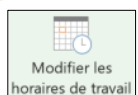

# 5. Planifier les tâches

- Cliquez dans la colonne Prédécesseurs et saisissez le numéro de la tâche qui est antérieure à la tâche réalisée.

| - |   |               |                               |         |              |            | _   |                |
|---|---|---------------|-------------------------------|---------|--------------|------------|-----|----------------|
|   | 0 | Moc<br>Tâcł 🗸 | Nom de la tâche 👻             | Durée 🚽 | Début 🗸      | Fin        | /_  | Prédécesseur 🗸 |
| 1 |   | ÷             | 4 Maçonnnerie                 | 6 jours | Ven 31/01/20 | Ven 07/02  | /20 |                |
| 2 |   | ÷             | Casser les cloisons           | 2 jours | Ven 31/01/20 | Lun 03/02/ | 20  |                |
| 3 |   | ÷             | Déblayer les gravas           | 1 jour  | Mar 04/02/20 | Mar 04/02  | /20 | 2              |
| 4 |   | ÷             | Construire nouvelles cloisons | 3 jours | Mer 05/02/20 | Ven 07/02/ | 20  | 3              |
| 5 |   | ÷             | 4 Menuiserie                  | 2 jours | Lun 10/02/20 | Mar 11/02  | /20 |                |
| 6 |   | *             | Poser les portes              | 2 jours | Lun 10/02/20 | Mar 11/02  | /20 | 4              |
|   |   |               |                               |         |              |            |     |                |

- Recommencez pour chaque tâche.

# 6. Paramétrer les entreprises

#### Une entreprise réalise une tâche

- Cliquez dans la colonne Noms ressources de la tâche et saisissez le nom de la société qui la réalise ou sélectionnez la dans la liste.
- Recommencez pour chaque tâche (il est possible de copier une tâche par un cliqué-glissé du bouton de recopie).
- Plusieurs entreprises réalisent une même tâche
- Double-cliquez sur la cellule Noms ressources de la tâche à paramétrer.
- Cliquez sur l'onglet Ressources de la fenêtre.
- Paramétrez une entreprise par ligne et le pourcentage de la tâche réalisé par chacune d'elles (la durée indiquée doit prendre en compte le nombre d'entreprises et leur taux d'engagement. Ainsi, une tâche de 2 jours réalisée par 2 entreprises à 100 % ramène le délai à 1 jour).
- Cliquez sur OK.

# 7. Paramétrer une contrainte

Pour définir le chemin critique, vous devez signaler pour chaque tâche critique la contrainte de date qui la concerne. Project affiche ensuite le chemin critique en rouge (pour afficher le chemin critique voir 9)

#### Contrainte de date

- Saisissez dans la colonne Début ou Fin la date limite souhaitée ou double-cliquez sur le nom de l'entreprise sur la ligne qui correspond à la tâche concernée.
- Activez l'onglet Avancée et saisissez la date de la contrainte.

| Informations sur la         | tâche X                                                        |
|-----------------------------|----------------------------------------------------------------|
| Général Prédécesseurs       | Ressources Avancées Remargues Champs personnalisés             |
| Nom : Casser les cloi       | isons D <u>u</u> rée : 2 jours 📮 \rbrack Estimée               |
| Contrainte sur la tâch      | e                                                              |
| Éc <u>h</u> éance :         | 3/2/2020 ~                                                     |
| <u>Type</u> de contrainte : | Debut Au Plus Tard Le v Date de la contrainte : NC v           |
| Type de tâche :             | Unités fixe                                                    |
| Calendrier :                | Aucun   Les prévisions ignorent les calendriers des ressources |
| Code <u>W</u> BS :          | 1.1                                                            |
| Méthode de valeur a         | acquise : % achevé 🗸 🗸                                         |
| Marquer la tâche e          | n tant que jalon                                               |
| Aide                        | OK Annuler                                                     |

- Sélectionnez le type de contrainte puis validez par OK.

#### Paramétrer une contrainte d'antériorité

- Cliquez dans la colonne Prédécesseurs et saisissez le numéro de la tâche qui est antérieure à la tâche réalisée.
- Recommencez pour chaque tâche.

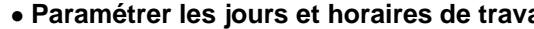

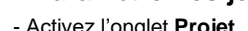

#### Paramétrer les heures de travail

- Activez l'onglet **Semaines de travail** puis cliquez sur le bouton **Détails...**
- Sélectionnez le 1<sup>er</sup> jour de travail de la semaine (lundi) puis activez la case **Définir les horaires de travail...**

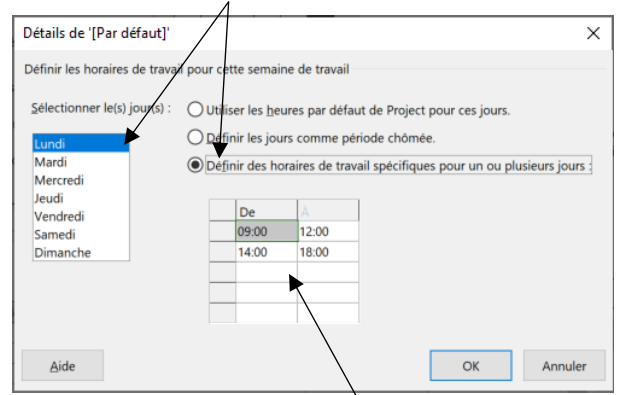

- Saisissez les heures de travail de la journée puis recommencez pour chaque jour de travail et validez par **OK**.

#### Paramétrer les jours ouvrés et les jours fériés

- Sélectionnez sur le calendrier les jours de fermeture.
- Cliquer sur l'onglet **Exceptions** et saisir la raison de la fermeture.

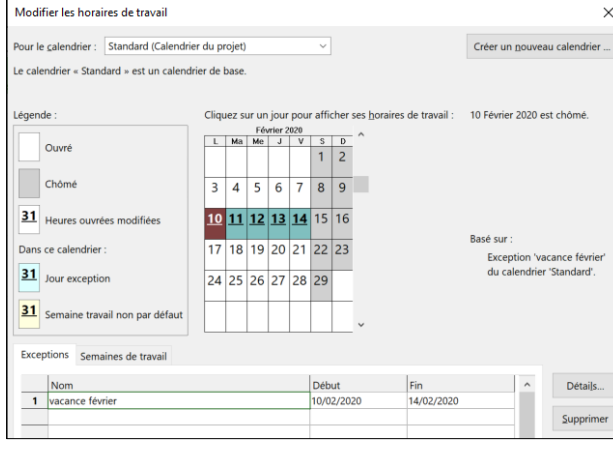

- Cliquez sur OK.

### 8. Ajouter un commentaire à une tâche

- Double-cliquez sur le nom de la tâche.
- Cliquez sur l'onglet Remarques.
- Saisissez la remarque désirée puis validez par OK.

### 9. Modifier l'affichage

- Afficher le calendrier des tâches
- Activez l'onglet Affichage puis
- Afficher le diagramme de Gantt
- Activez l'onglet Affichage puis Diagramme de Gantt
- Afficher l'organigramme des tâches
- Activez l'onglet Affichage puis
- Afficher le chemin critique
- Activez l'onglet Affichage puis Diagramme de Gantt.
- Sélectionnez l'option Gantt relatif aux marges,

- Sélectionnez l'onglet **Format**, puis activez la case à cocher **Tâches** critiques.

⇒ Les tâches sur le chemin critique affichent des barres de Gantt rouges.

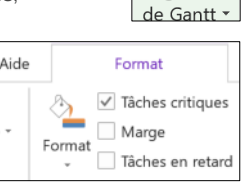

Diagramme

-

Diagramme

de Gantt 🔹

# 10. Insérer des jalons

Les jalons sont des tâches sans durée qui apparaissent sur le diagramme sous la forme d'un triangle inversé ou d'un losange. Ils mettent en évidence la fin d'une phase de travail (une réunion peut identifier la fin d'une phase de préparation. La visite de chantier identifie la fin des travaux, etc.)

- Insérer une ligne à l'endroit où placer la tâche jalon.
- Activez l'onglet **Tâche** et sélectionnez l'outil **Jalon**.
  Saisir le nom de l'étape ou du jalon.
- Saisir une durée de 0.

# 11. Sauvegarder le document

#### • Première sauvegarde

- Activez l'onglet Fichier puis sélectionnez l'option Enregistrer sous...

Ou

- Cliquez sur l'outil 🖽.
- Sélectionnez l'unité puis le dossier destination.
- Saisissez le nom du projet.
- Cliquez sur le bouton Enregistrer.
- Nouvelle sauvegarde
- Cliquez sur l'outil 📙

### 12. Imprimer un document

#### Aperçu avant impression

- Cliquez sur l'outil 🚨 dans la barre accès rapide.
- Paramétrer l'affichage sur une seule page
- Activez l'aperçu avant impression.
- Activez le bouton : **Mise en page...** puis cliquez sur le bouton **Ajuster** et paramétrez **1** page.

| Mise en page - Diagramme de Gantt                                                                                                    | ?   | ×     |
|----------------------------------------------------------------------------------------------------|-----|-------|
| Page     Marges     En-tête     Pied de page     Légende     Affichage       Orientation     Image: Constraint in the page     Paysage |     |       |
| Mise à l'échelle<br>Adapter à : 100 🛟 56 de la taille normale                                                                          |     |       |
| ●Ajuster: 1 → page(s) en largeur sur 1 → en hauteur                                                                                    |     |       |
| Autre                                                                                                    |     |       |
| Eormat du papier : A4                                                                                                    |     |       |
| Commencer la numérotation à : Automatique                                                                                              |     |       |
| Aperçu Qptions Imprimer OK                                                                                                    | Anr | nuler |

- Cliquez sur le bouton Imprimer...
- imprimer
- Cliquez sur l'outil

## **13. Fermer le document**

- Cliquer la case 💛 de la fenêtre du fichier.

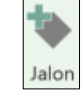